## View Documents

💾 Fri, Jan 19, 2024 🛛 🖿 Authorisation Jobs

Some jobs may information upload to them via a document. This could be documents on the Building, the quote selected or even the job itself and it may be a requirement to view these documents. This can be done using the "View Documents" button.

1. On the Job Detail screen, select the "View Documents" button to display any documents relating to the job.

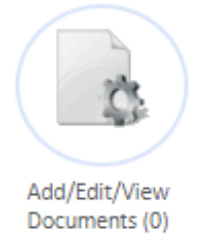

2. The list of documents displayed are all documents related to the job. This includes Building documents, quotes etc. Each document can be viewed by selecting the "View" button next to the relevant document. By default, this screen shows all documents related to the job but these can hidden by clicking the "(Hide related documents)" button. Once clicked this displays only documents uploaded directly to the job.

| Occument List (Show related documents)                                                                                                    |                                                |               |              |                         |                            |      |  |  |  |  |  |
|----------------------------------------------------------------------------------------------------|------------------------------------------------|---------------|--------------|-------------------------|----------------------------|------|--|--|--|--|--|
| Job 3200717<br>Job Description Plumbing ar                                                                                                    | nd Drainage, Drainage, Main Drainage, Bloc     | ked           |              |                         |                            |      |  |  |  |  |  |
|                                                                                                    | Description                                    | Created By    | Created Date | Date                    | Context                    |      |  |  |  |  |  |
| All<br>Building<br>Asbestos Report<br>Certificate<br>Emergency Light Testing                                                                                                    | Estimate                                       | Service Pumps | 04/03/2020   | N/A                     |                            | View |  |  |  |  |  |
|                                                                                                    | Estimate 2                                     | Service Pumps | 20/03/2020   | N/A                     |                            | View |  |  |  |  |  |
|                                                                                                    | Estimate                                       | Service Pumps | 04/03/2020   | N/A                     |                            | View |  |  |  |  |  |
|                                                                                                    | Estimate 2                                     | Service Pumps | 20/03/2020   | N/A                     |                            | View |  |  |  |  |  |
| Eyebolt and Latchway                                                                                                    | Google Street View Image                       | Ostara        | 20/06/2016   | 01/05/2016 - 31/12/2019 | Building: Glasgow (Site A) | View |  |  |  |  |  |
| Inspection<br>Fire Alarm Servicing<br>Fire Extinguisher Servicing<br>Fixed Hard Wire Testing<br>Heating / Gas Safety<br>Portable Appliance Testing<br>Showerhead Sanitise/Descale<br>Thorough Passenger Lift<br>Examination<br>Water Tank Inspection | Heating / Gas Safety                           | Ostara        | 11/10/2016   | 20/01/2016 - 19/01/2017 | Building: Glasgow (Site A) | View |  |  |  |  |  |
|                                                                                                    | V1 Public Areas, Showers, Water<br>Tank        | Ostara        | 11/10/2016   | 05/01/2016 - 28/01/2017 | Building: Glasgow (Site A) | View |  |  |  |  |  |
|                                                                                                    | Fire Alarm Servicing                           | Ostara        | 11/10/2016   | 06/05/2016 - 16/11/2016 | Building: Glasgow (Site A) | View |  |  |  |  |  |
|                                                                                                    | V3 Public Areas, Showers, Water<br>Tank        | Ostara        | 11/10/2016   | 24/07/2016 - 28/07/2017 | Building: Glasgow (Site A) | View |  |  |  |  |  |
|                                                                                                    | Emergency Light Testing                        | Ostara        | 11/10/2016   | 06/05/2016 - 16/11/2016 | Building: Glasgow (Site A) | View |  |  |  |  |  |
|                                                                                                    | Fire Extinguisher Servicing                    | Ostara        | 11/10/2016   | 03/09/2015 - 30/09/2016 | Building: Glasgow (Site A) | View |  |  |  |  |  |
|                                                                                                    | Anchor Points Testing                          | Ostara        | 11/10/2016   | 19/07/2016 - 04/08/2017 | Building: Glasgow (Site A) | View |  |  |  |  |  |
| Link<br>Street View<br>Work Order Estimate<br>Work Order Estimate                                                                                                    | Portable Appliance Testing                     | Ostara        | 11/10/2016   | 11/05/2016 - 28/05/2018 | Building: Glasgow (Site A) | View |  |  |  |  |  |
|                                                                                                    | Asbestos Report                                | Ostara        | 30/11/2016   | 10/09/2015 - 01/01/2018 | Building: Glasgow (Site A) | View |  |  |  |  |  |
|                                                                                                    | Thorough Lift Examination<br>Certificate 00655 | Ostara        | 01/08/2017   | 05/05/2017 - 02/11/2017 | Building: Glasgow (Site A) | View |  |  |  |  |  |
|                                                                                                    | FWT                                            | Jon           | 22/08/2017   | 20/06/2013 - 20/05/2018 | Building: Glasgow (Site A) | View |  |  |  |  |  |

Click to upload a new document, maximum file size 30 MB

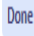

When on the list of documents uploaded directly to the job, documents can be viewed by the normal means and the "(Hide related documents)" button reverts to the "(Show related documents)" button. Clicking this will display all documents relating to the job again.

| Document List ( <u>Show related documents</u> )                         |             |               |              |      |         |      |  |  |  |  |  |  |
|-------------------------------------------------------------------------|-------------|---------------|--------------|------|---------|------|--|--|--|--|--|--|
| Job 3200717<br>Job Description Plumbing and Drainage, Drainage, Blocked |             |               |              |      |         |      |  |  |  |  |  |  |
|                                                                         | Description | Created By    | Created Date | Date | Context |      |  |  |  |  |  |  |
| All<br>Work Order Estimate                                              | Estimate    | Service Pumps | 04/03/2020   | N/A  |         | View |  |  |  |  |  |  |
| Work Order Estimate                                                     | Estimate 2  | Service Pumps | 20/03/2020   | N/A  |         | View |  |  |  |  |  |  |
|                                                                         | Estimate    | Service Pumps | 04/03/2020   | N/A  |         | View |  |  |  |  |  |  |
|                                                                         | Estimate 2  | Service Pumps | 20/03/2020   | N/A  |         | View |  |  |  |  |  |  |

Click to upload a new document, maximum file size 30 MB

Done

3. When finished viewing the documents, click "Done" to return to the Job Detail page.

Online URL: https://ostarasystems.knowledgebase.co/article.php?id=664